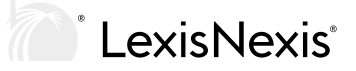

поанниц палонагаз июн аз исийноайалс сазо торог із, эреалог знисэ ани а ройсазі.

# Logging In

Login at www.LexisWebinars.co.uk

•-----

-----

Login to the site by clicking on the login but on at the top right of the screen.

Enter your Username (which will be your email address) and password and then click on the Login but on. Upon successfully logging in you will be returned to the home page. Alternat vely, if you have forgot en your password, click on the Forgot en Password link at the bot om of the login box.

### Reset ng Your Password

You will then be directed to the Reset Password page. Type in your email address and click Submit and you will receive an email containing a link. Click on this link to access the password reset page.

•

Af er navigat ng to the password reset page, type your chosen password into both of the boxes and click Submit. You will now be logged in to the site.

# Browsing the Webinar Library

Hover the mouse over Legal or Tax in the menu bar to access a full list of the pract ce areas covered in our webinar programme.

Click on a pract ce area t tle to navigate to a page list ng all of the upcoming and on demand webinars within the pract ce area.

The full list of pract ce areas is also displayed at the foot of each page on the site.

Once on the pract ce area page, click on a webinar t tle to access the page for the individual webinar.

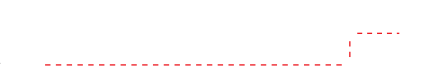

# Searching the Webinar Library

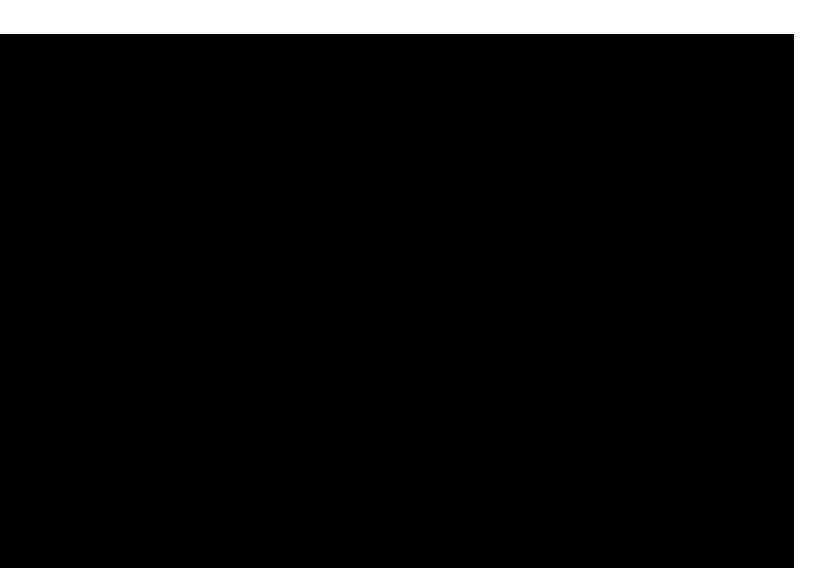

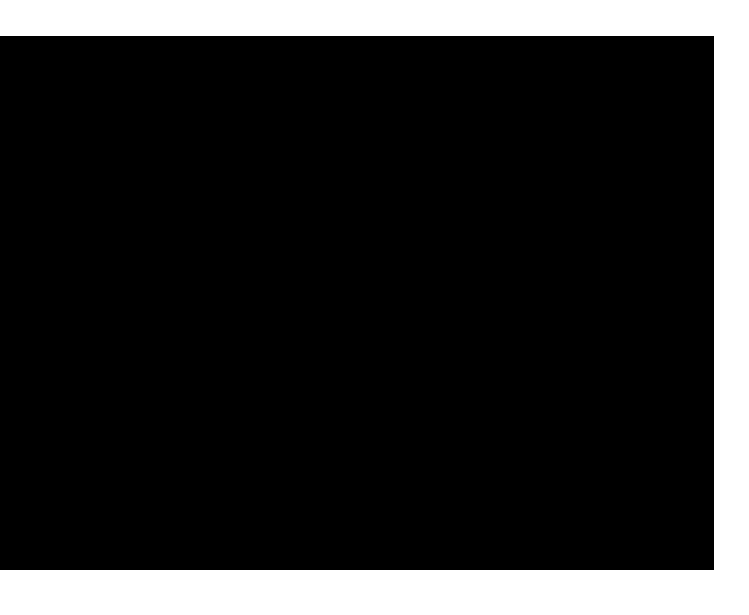

### Viewing a Webinar

Once you have navigated to the details page of your chosen webinar, launch the webinar by clicking on the Play icon in the centre of the holding image.

You may experience a slight delay here so please allow 15-20 seconds for the webinar to launch.

If there is no Play icon displayed please check the broadcast date and t me of the webinar to see if it is available. Webinars that have yet to be recorded will display the following message below the holding image:

This webinar has not yet been

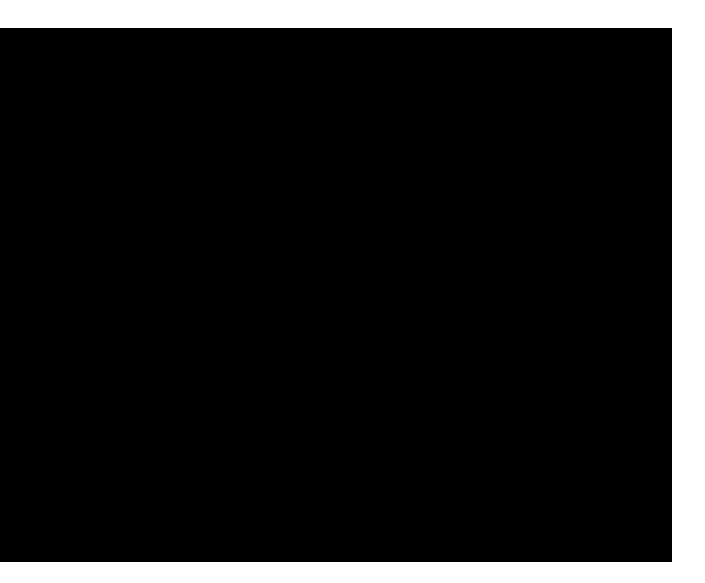

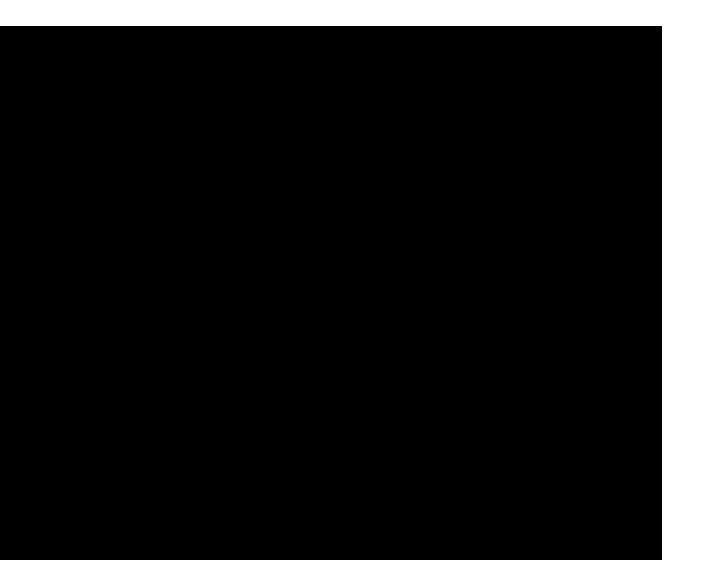

#### Checking Your CPD

You can access details of your CPD act vity in the My Profle area of the site.

Here you can view the number of CPD hours you have completed and the number of days remaining in the CPD year.

You can also export a list of the webinars you have viewed and the quizzes you have undertaken as an Excel spreadsheet by select ng the relevant year to the right of the CPD Summary heading and clicking on the Export but on.

If you experience a problem or encounter an issue not covered by this guide, please contact us via email at **webinars@lexisnexis.co.uk** or call **0331 161 1234** (select ng opt on 2).

<sup>®</sup> LexisNexis<sup>®</sup>